本日は宮崎君回

USB メモリの中身 20120704/ VisualWorks78nc.zip vw78jun793mac.zip vw78jun793win.zip

20120704/ の中身は ClickEarth.html ClickEarth.pdf ClickEarth.st ClickEarth\_files

GUI シリーズ GUI パーツの扱い方をメインにやっていくので、あまりプログラムをがりがり書く感じではないとのこと

VisualWorks を起動 ClickEarth.html を見てみる。 今回やることの一通りの手順が書いてある

System Browser を開く。 KSU Package に Example と System だけがある事を確認

KSU Package に Example 2 System だけがめる事を维認 以下を workspace に入力して実行 I fileInBlock packageBlock I fileInBlock = [ [ aFilename I: JunFileRequesterDialog requestFilename. aFilename ifileIn] on: UserInterrupt do: [:anException I anException proceed]]. packageBlock := [ aCollection := OrderedCollection new) add: #comment: -> 'Copyright 2008-2012 KSU (Kyoto Sangyo University). All Right Reserved.'; add: #bundle: -> #KSU; add: #package: -> 'KSU-Template'; add: #nameSpace: -> 'KSU-Template'; yourself. JunSystem perform: (aCollection collect: [:each I each key]) inject: String new into: [:selector :key I selector , key]) asSymbol withArguments: (aCollection collect: [:each I each value]) asArray]. fileInBlock value.

ClickEarth.st.st を選択すると読み込まれる。

KSU Package に KSU-Template が増える。 名前の通り、プログラムファイルのテンプレートが一式、入っている

Template の中の example1 を実行してみると 2つのウインドウが開く 白い方にいるいろと手を加えてプログラムを作成していく

○ ○ ○ 地球をクリック

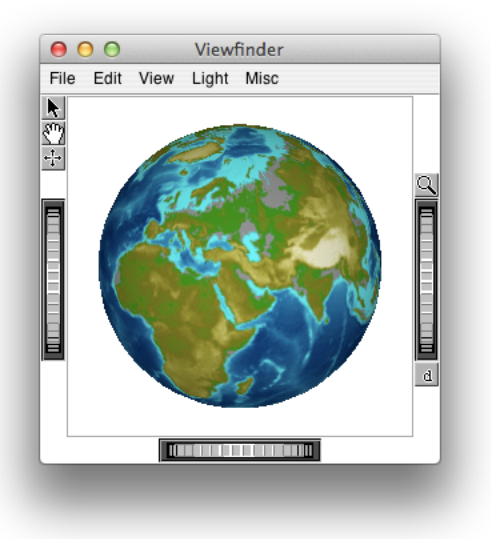

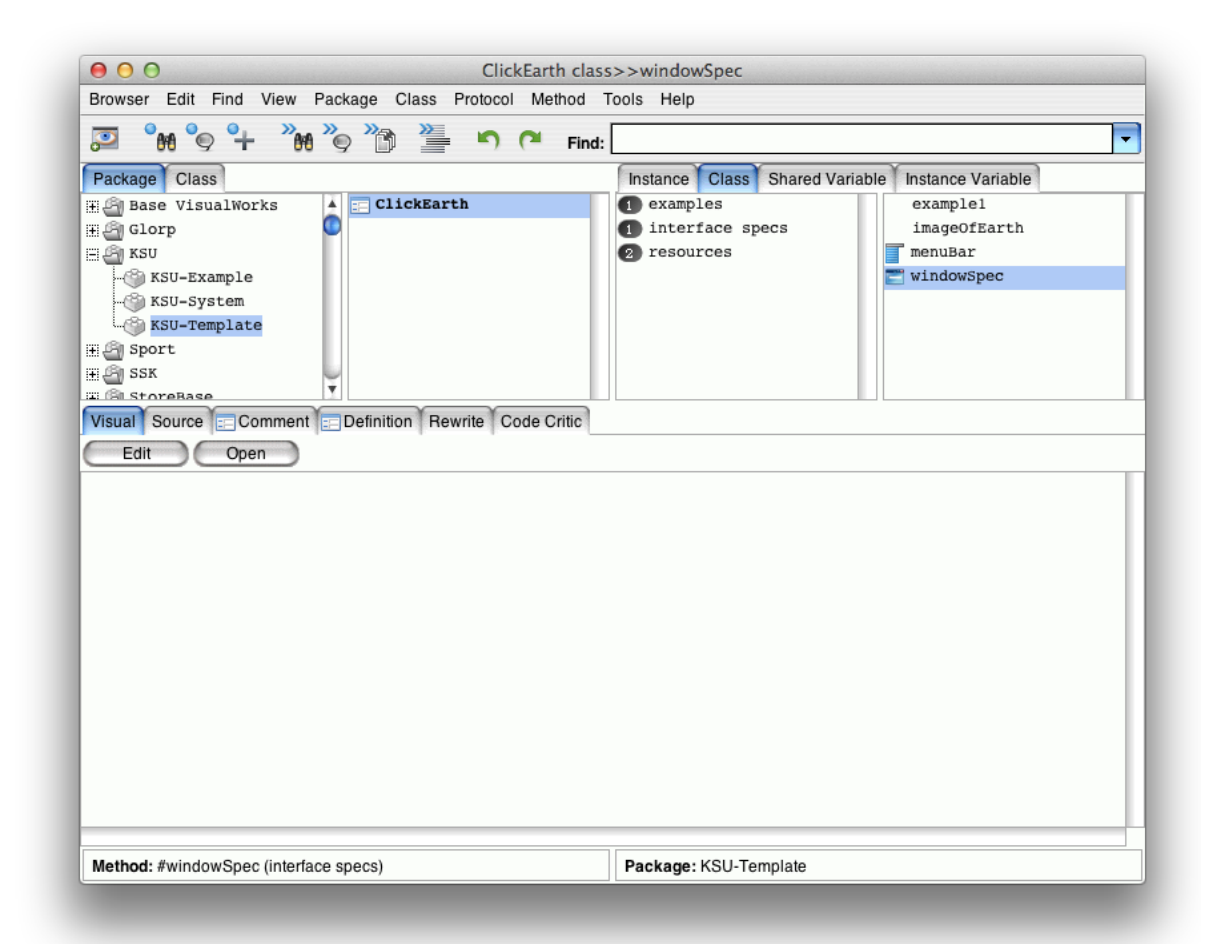

windowSpec から Edit を押して GUI のデザインをやっていく 先ほど開いた画面と同じものが開かれここにデザインをしていく

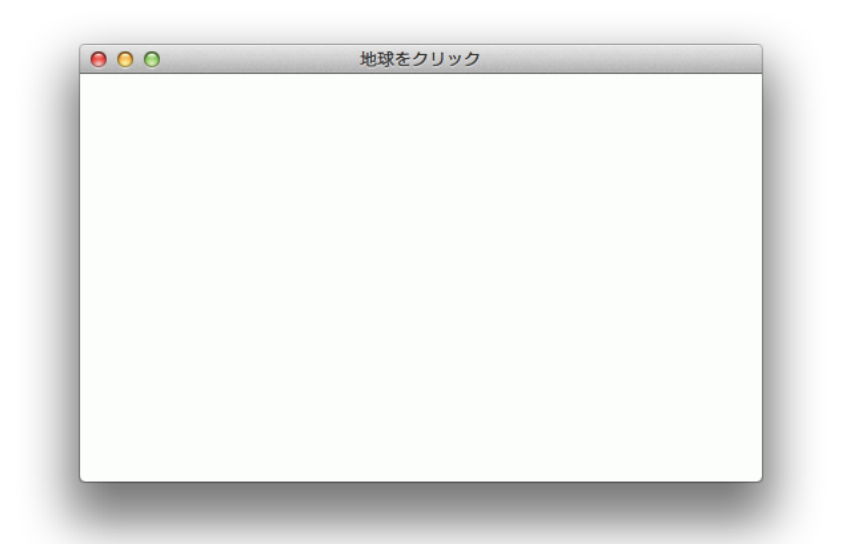

その親玉

| \$ \$ \$ \$ \$ \$ \$ |                                       |
|----------------------|---------------------------------------|
| Main Window : 地球     | Basics Details Position/Size Color Dr |
|                      | Window                                |
|                      | Label: Supplied by Application        |
|                      | String: 地球をクリック                       |
|                      | Lookup key:                           |
|                      | Catalog                               |
|                      | Menu Bar                              |
|                      | Enable                                |
|                      | Menu: #menuBar                        |
|                      | Tool Bar                              |
|                      | Menu:                                 |
|                      |                                       |
|                      | Apply Cancel Prev Nex                 |

パーツのパレット

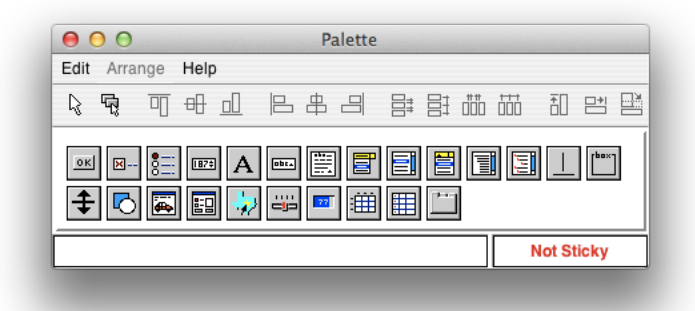

この3つが開く

まずはメニューバーを追加

| # <2 & # 5       |                                       |
|------------------|---------------------------------------|
| Tain Window : 地球 | Basics Details Position/Size Color Dr |
|                  | Window                                |
|                  | Label: Supplied by Application        |
|                  | String: 地球をクリック                       |
|                  | Lookup key:                           |
|                  | Catalog                               |
|                  | Menu Bar                              |
|                  |                                       |
|                  | Menu: #menuBar                        |
|                  | Tool Bar                              |
|                  | Menu:                                 |
|                  | L                                     |
|                  | Apply Cancel Prev Nex                 |

Menu Bar のチェックボックスをチェックして Apply するだけ! Menu: に #menuBar と既に入っているが普段から元々入っているわけではない(はず) よく見ると、 Menu に何か書いてあって resources の menuBar があるのでコレでヒモ付いたというだけ

| Browser Edit Find View Package Class Protocol Method Tools Help         Package Class         H Base VisualWorks         H Base VisualWorks         H Base VisualWorks         H Base VisualWorks         H Base VisualWorks         H Base VisualWorks         H Base VisualWorks         H Base VisualWorks         H Base VisualWorks         H Base VisualWorks         H StoreBase         KSU-Example         KSU-System         KSU-System         KSU-System         KSU-Source         H Sport         Source         Comment       Definition         Rewrite Code Critic             Visual Source       Comment         Definition       Rewrite         Code Critic       Edit             Menu       Image/Package: KSU-Template                                                                                                    | ● ● ● O ClickEarth clas                                                                                                    | ss>>menuBar                                                                                                    |
|----------------------------------------------------------------------------------------------------|----------------------------------------------------------------------------------------------------|----------------------------------------------------------------------------------------------------|
| Image: Class   Package: Class   Image: Class   Image: Class </td <td>Browser Edit Find View Package Class Protocol Method T</td> <td>ools Help</td>                                                                                                    | Browser Edit Find View Package Class Protocol Method T                                                                         | ools Help                                                                                                    |
| Package       Class       Instance       Class       Shared Variable       Instance Variable         Base VisualWorks       ImageOfEarth       Interface specs       example1       ImageOfEarth         KSU-Example       KSU-Template       Interface specs       ImageOfEarth       ImageOfEarth         KSU-Template       KSU-Template       ImageOfEarth       ImageOfEarth       ImageOfEarth         Sast       ImageOfEarth       ImageOfEarth       ImageOfEarth       ImageOfEarth       ImageOfEarth         Sast       Sast       ImageOfEarth       ImageOfEarth | 💭 °H °O °+ "H °O "D 🎬 "O (" Find:                                                                                              | •                                                                                                    |
| Method: #menuBar (resources) Package: KSU-Template                                                                                                    | Package Class<br>Base VisualWorks<br>Clorp<br>KSU-Example<br>KSU-System<br>KSU-Template<br>Sort<br>Code Critic<br>Edit<br>Menu | Instance       Class       Shared Variable         examples       example1         imageofEarth         resources       windowSpec |
|                                                                                                    | Method: #menuBar (resources)                                                                                                   | Package: KSU-Template                                                                                                    |
|                                                                                                    |                                                                                                    |                                                                                                    |

これが、 Click Widget 。 コレをクリックして、 先ほどの Window の適当な部分をドラッグすると

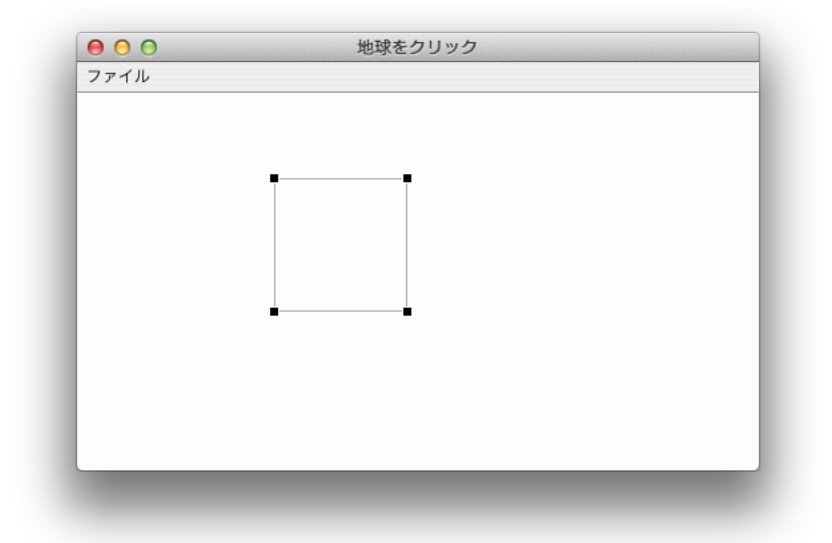

こんな感じで、枠が出来る

親玉の方に ClickWidget1 が追加されているので、こんな感じに Position を修正 (それぞれ選択すると対応付いているものが選択された状態になる 例を挙げると上の画面の枠を選択すると、下の画面の ClickWidget1 が選択された状態になり 下の画面の ClickWidget1 を選択すると、上の画面の枠が選択された状態になる)

| ≪ <⊇ & ↔ ⊑       | trange G | na Look sp  | eciai neip  |      |
|------------------|----------|-------------|-------------|------|
| Main Window : 地球 | Basics   | Details Pos | ition Color |      |
| A Cherriager     |          |             |             | 6    |
|                  | -        |             |             |      |
|                  | т        | 0           |             | Ø    |
|                  | R        | 0           | 512         | Ø    |
|                  | в        | 0           | 256         | Ø    |
|                  |          | 0           | •           |      |
|                  |          |             |             |      |
|                  |          |             | Offecto     | Bood |
|                  |          |             | ear All     | nead |
|                  |          |             |             |      |
|                  | Apply    | Cancel      | Prev        | Next |

Propotion はいい感じに比率でオフセットしてくれる物 Offset は普通にピクセルで指定

Apply すると

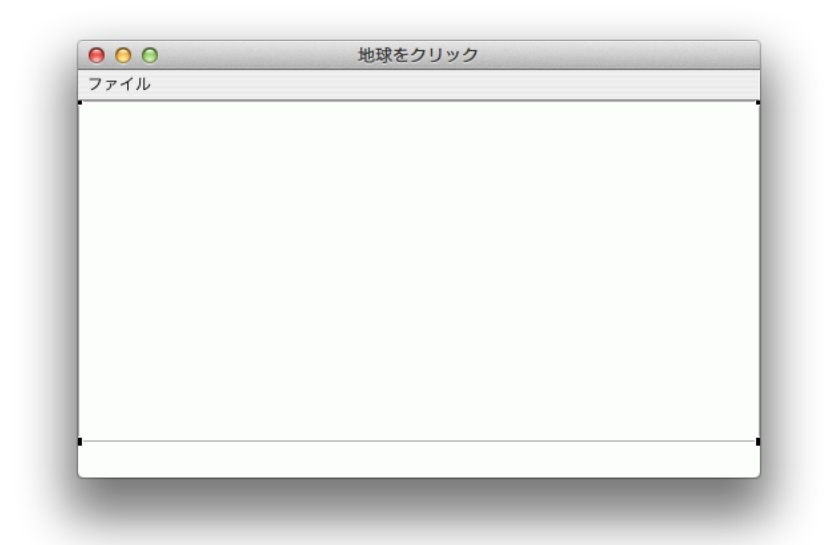

枠が広がる。

Basics タブを開いて、 ID を #imageOfEarth と指定。 後ほどコレを用いて指定するので、覚えておきましょう。

| & <2 & < <sup>1</sup> |                                      |                    |
|-----------------------|--------------------------------------|--------------------|
| Main Window : 地球      | Basics Details Position<br>Click     | on Color<br>Widget |
|                       | ID: #imageOfEarth                    |                    |
|                       | Visual:<br>Performer:                |                    |
|                       | Default Click:<br>Mappings Selector: |                    |
|                       | Apply Cancel                         | Prev               |

経度と緯度を表示するラベルを付ける

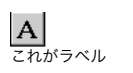

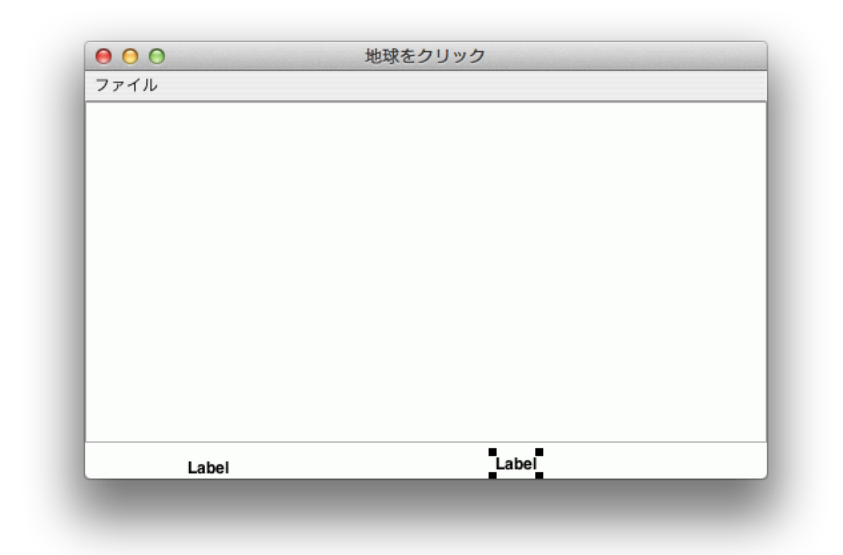

適当に2つ設置

String が表示される文字列 ID は使わないけれども、ちゃんとつけておくように

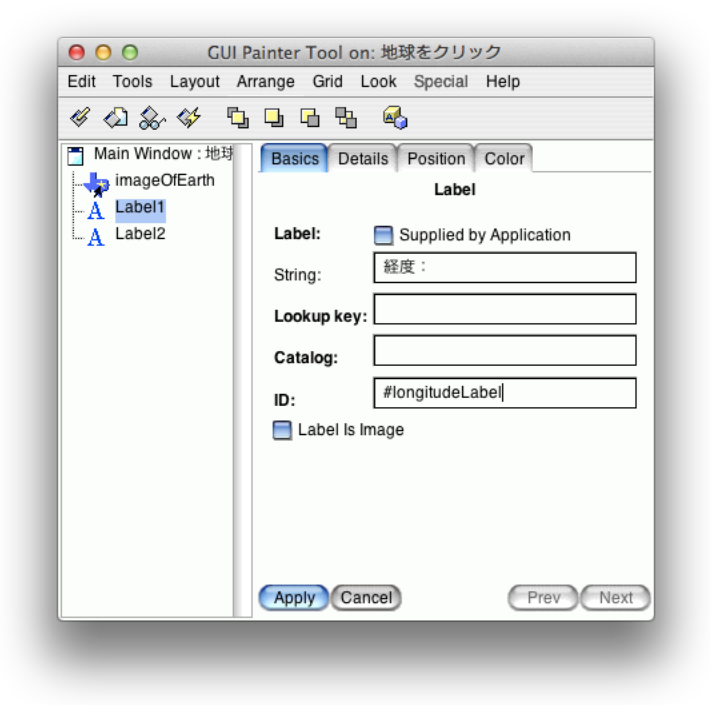

| Edit Tools Layout A | rrange Grid Look Special Help  |
|---------------------|--------------------------------|
| & <2 & <> 5         |                                |
| 👕 Main Window : 地球  | Basics Details Position Color  |
|                     | Label                          |
| A Label2            | Label: Supplied by Application |
|                     | String: 緯度:                    |
|                     | Lookup key:                    |
|                     | Catalog:                       |
|                     | ID: #latitudeLabel             |
|                     | E Label Is Image               |
|                     |                                |
|                     |                                |
|                     |                                |
|                     | Apply Cancel Prev Next         |

二つをこんな感じで設定して Apply

| ● ○ ○ | 地球をクリック |  |
|-------|---------|--|
| ファイル  |         |  |
|       |         |  |
|       |         |  |
|       |         |  |
|       |         |  |
|       |         |  |
|       |         |  |
|       |         |  |
|       |         |  |
|       |         |  |
|       |         |  |
|       |         |  |
|       |         |  |
|       |         |  |
|       |         |  |
| 経度:   | 緯度:     |  |
|       |         |  |

その結果、こんな感じ。

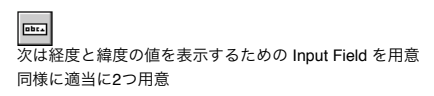

| 000  | 地球をクリック |
|------|---------|
| ファイル |         |
|      |         |
|      |         |
|      |         |
|      |         |
|      |         |
|      |         |
|      |         |
|      |         |
|      |         |
|      |         |
|      |         |
|      | e       |
| 経度:  | 緯度:     |

同様に、2つのラベルの値を設定していく ID に #longitudeFiled と入力し Type は String のままで、 Apply

| CUI P<br>Edit Tools Layout Ar                         | ainter Tool on<br>range Grid L              | : 地球をクリック<br>ook Special Help        |
|-------------------------------------------------------|---------------------------------------------|--------------------------------------|
| A longitudeLabel<br>A latitudeLabel<br>be inputField1 | Aspect:<br>Menu:<br>ID:<br>Type:<br>Format: | Input Field  #longitudeFiled  String |
|                                                       | Apply Can                                   | Prev Next                            |

| ダ ⊘ ⊗ ↔ ⊑<br>Main Window : 地球 | Basics Details Position Fiv-by Help V                               |
|-------------------------------|---------------------------------------------------------------------|
| imageOfEarth                  | Input Field Aspect: Menu: ID: #latitudeField Type: String + Format: |

コレで Apply。(恐らく、 Position も何かしら設定したと思うのだが、失敗したので、適当に)

| 00   | 地球を | フリック |          |
|------|-----|------|----------|
| ファイル |     |      |          |
|      |     |      |          |
|      |     |      |          |
|      |     |      |          |
|      |     |      |          |
|      |     |      |          |
|      |     |      |          |
|      |     |      |          |
|      |     |      |          |
|      |     |      |          |
|      |     |      |          |
|      |     |      |          |
|      |     |      |          |
|      |     |      |          |
|      |     | 绘麻,  | P        |
| 経度:  |     | 神後・  | <b>_</b> |
|      |     |      |          |

見た目は特に変わらず label を選んだ状態で Color タブを開く

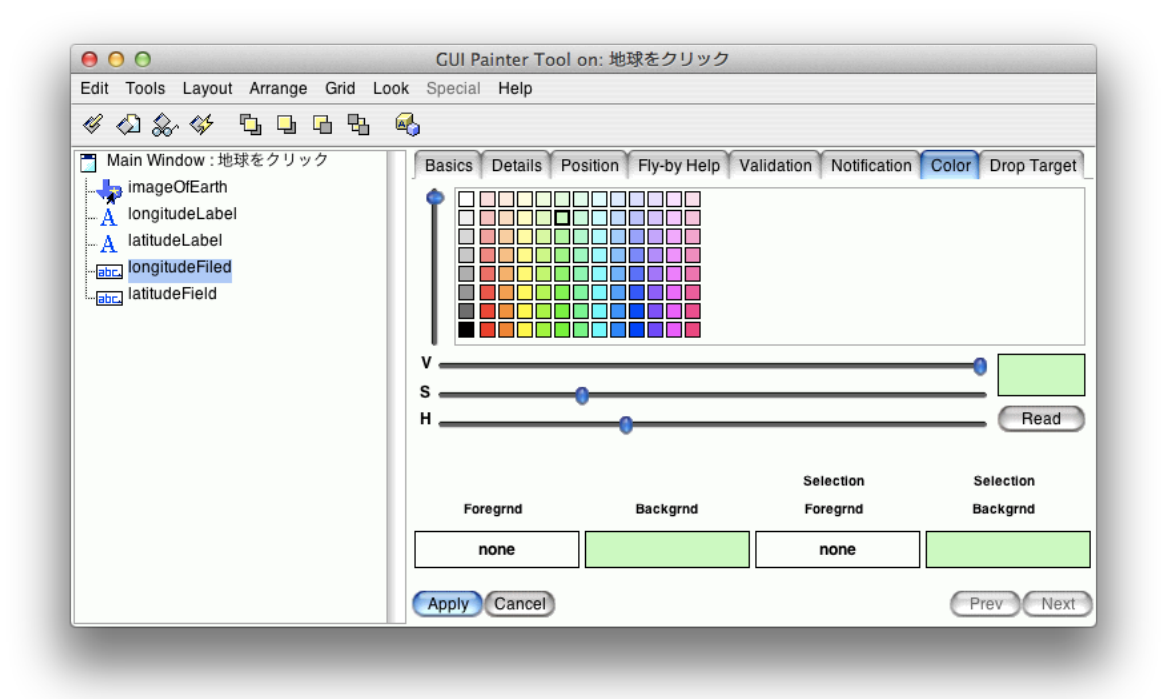

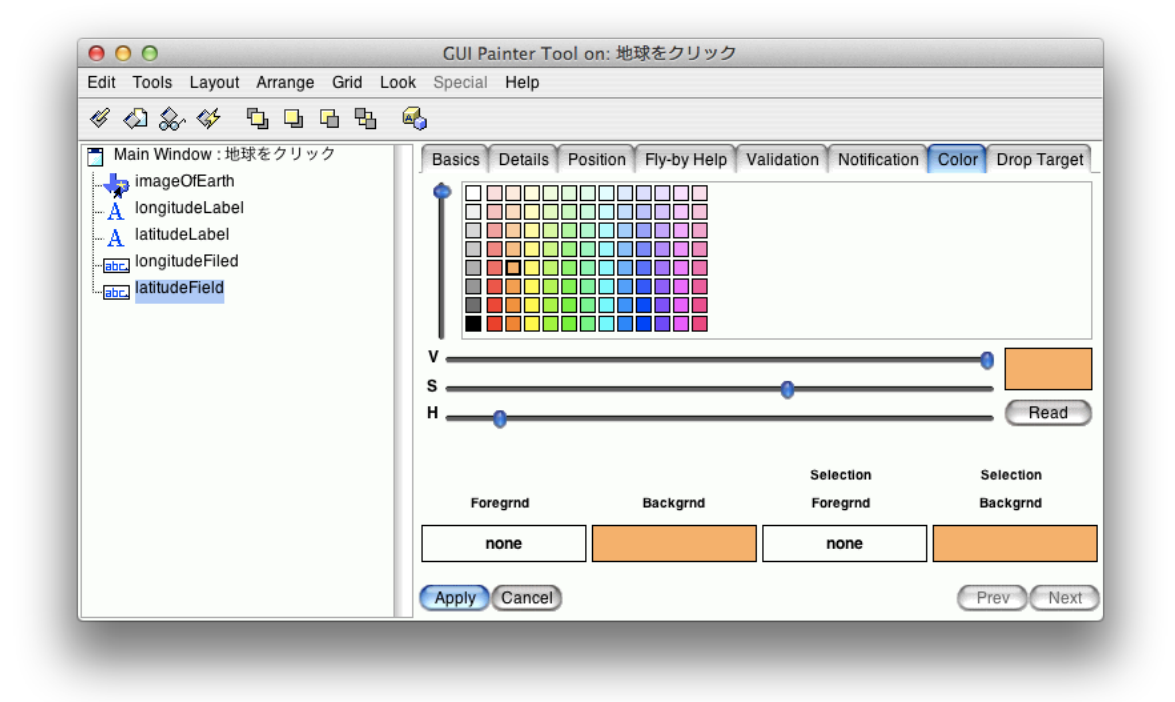

適当に色を選んで指定。すると、ラベルの枠の色が指定した色に変わっている。

ここまで来たら、 Install する
 この時点で example1 を動かすと

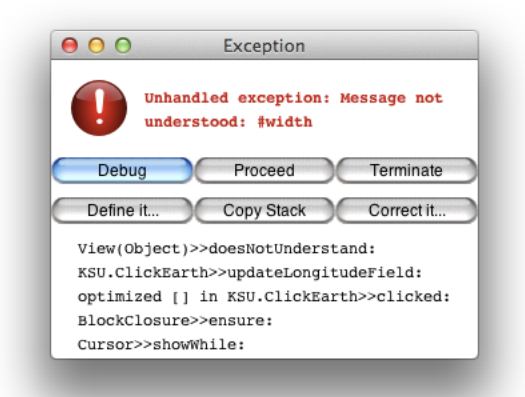

なにかしら、やり忘れがあるらしい ということで作業続行

次は Menu Bar をいじっていくが、先ほどのパーツを置いていく元とは別に専用の Menu Bar エディタがある。 これ

|                          | Menu Editor                                    |
|--------------------------|------------------------------------------------|
| Menu Edit Move View Test |                                                |
| 🖉 🗄 🖻 🛛 🗶 🗅 🕼            | ★ 书 년 규 묘.                                     |
| ファイル<br>地球<br>終了         | Basic       Details       State         Label: |

Smalltalk で GUI なアプリケーションを作るときは Application Model のサブクラスを作って、 windowSpec を作っていく

```
windowSpec のソースを見てみると
KSU-Template, ClickEarth, Class, windowSpec
```

#############ここから、脱線############# 宮崎君の Transcript が行方不明になってしまったので、頑張って探しましょう

| 00                     | Workspace      |
|------------------------|----------------|
| Page Edit Smalltalk    | Options Help   |
| D 🗟 🗄 👗                | là 🛍 🗲 \land 🝂 |
| Page 1 Variables       |                |
| Franscript inspect     |                |
|                        |                |
|                        |                |
|                        |                |
|                        |                |
|                        |                |
|                        |                |
|                        |                |
|                        |                |
|                        |                |
|                        |                |
|                        |                |
|                        |                |
| Text or Smalltalk code | All            |

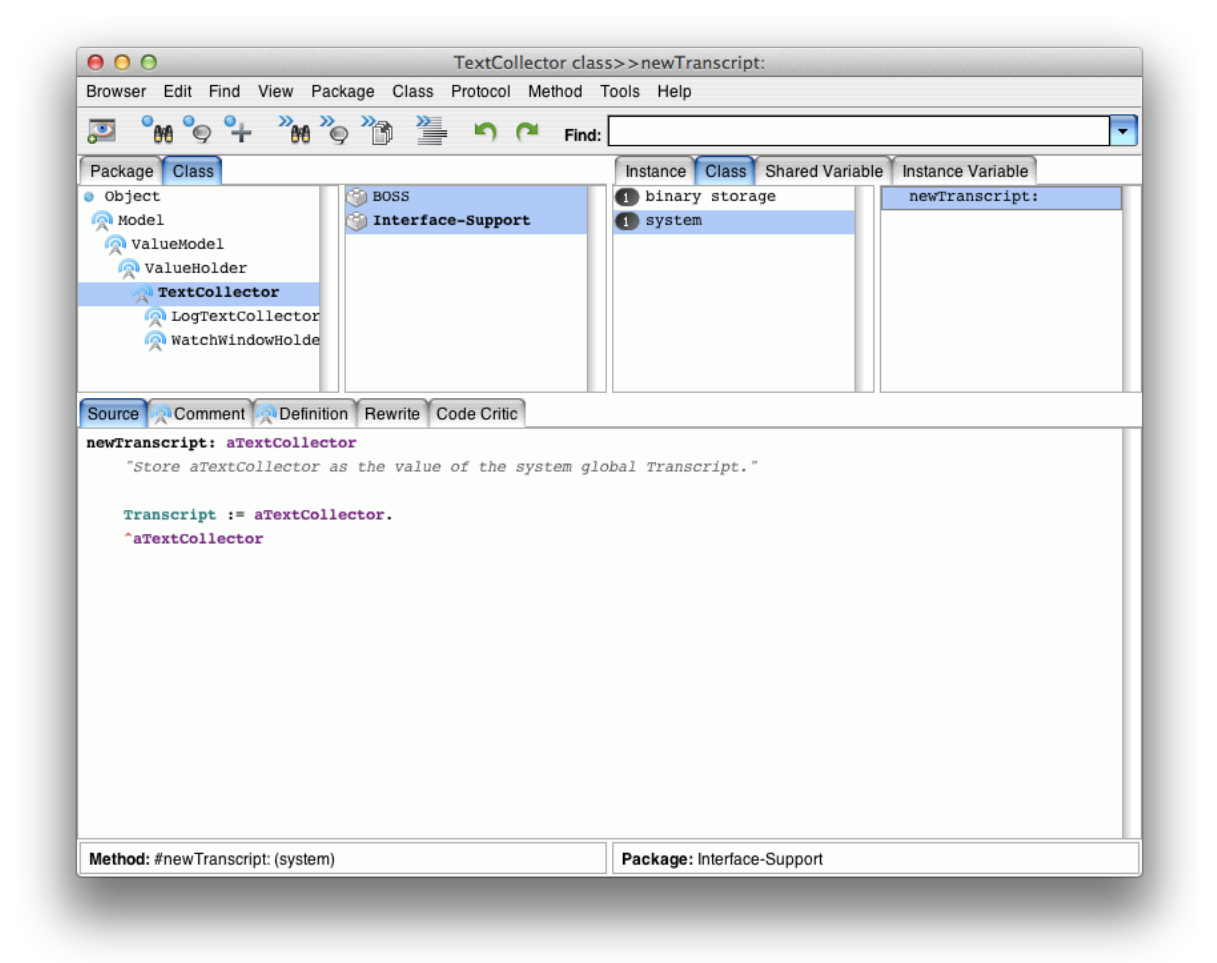

これで、新しいのは作れるけど、今は×を押して、消してしまっただけで、 Transcript のインスタンス自体は生きてるはず なので、新しく作るのはちょっとイヤ

正解はコレで、

| Page Edit Sma   | Iltalk Options Help |  |
|-----------------|---------------------|--|
| 🗈 👼 🚍           | ኤ 🗈 🛍 🗲 ⁄ء 🗶 🍂      |  |
| Page 1 Variable | 95                  |  |
| VisualLauncher  | open                |  |
|                 |                     |  |
|                 |                     |  |
|                 |                     |  |
|                 |                     |  |
|                 |                     |  |
|                 |                     |  |
|                 |                     |  |
|                 |                     |  |
|                 |                     |  |
|                 |                     |  |
|                 |                     |  |

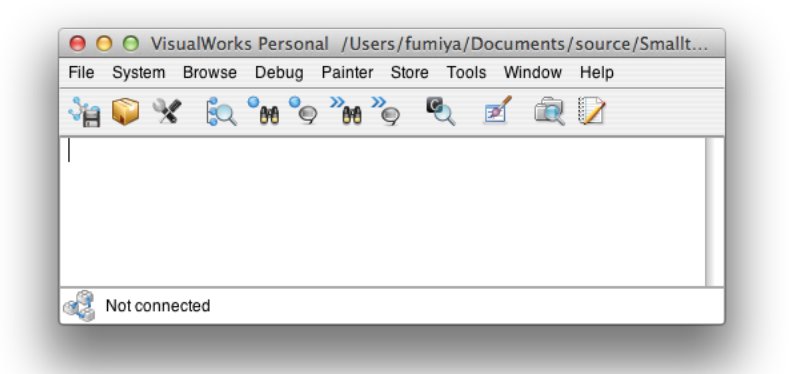

新しく開いた Transcript は 実態は同じだそうで、 Transcript cr; show: 'hoge' を Do it すると、両方に hoge と表示される

| 0          | 🔵 🔘 Vis   | ualWork | s Person | al /Use         | ers/fun | niya/D | ocum | nents/ | source | /Smallt |   |
|------------|-----------|---------|----------|-----------------|---------|--------|------|--------|--------|---------|---|
| File       | System    | Browse  | Debug    | Painter         | Store   | Tool   | s Wi | ndow   | Help   |         |   |
| <b>∛</b> ∥ | <b>)</b>  |         | °M °s    | 2 <b>***</b> ** | °g I    | Q      | Z    | Ŕ      |        |         |   |
| hoge       | ,         |         |          |                 |         |        |      |        |        |         | l |
|            |           |         |          |                 |         |        |      |        |        |         | l |
|            |           |         |          |                 |         |        |      |        |        |         |   |
| a B        | Not conne | ected   |          |                 |         |        |      |        |        |         |   |
|            |           |         |          |                 |         |        |      |        |        |         |   |

| 349  |                                                                |
|------|----------------------------------------------------------------|
| ٩H   |                                                                |
| Avai | ableFreeOldSpaceBytes: 29,110,568 -> 29,110,568                |
| Avai | ableFreeFixedSpaceBytes: 204,780 -> 401,332                    |
| Fili | ig in from:                                                    |
|      | Users/fumiya/Documents/source/Smalltalk/20120704/ClickEarth.st |
| Clic | Earth class>windowSpec defined                                 |
| hoge |                                                                |
| (B)  |                                                                |
| 12   | lot connected                                                  |

#############ここから本筋に戻って############## メルカトル図法の地図を表示するために、 windowSpec から Edit

| 4 D & 4 D                                                                              | , 🗅 🖪 🗞 🚳                                                                   |                                      |
|----------------------------------------------------------------------------------------|-----------------------------------------------------------------------------|--------------------------------------|
| Main Window:地球<br>imageOfEarth<br>A longitudeLabel<br>A latitudeLabel<br>DogitudeFiled | Basics Details Posit<br>Click<br>ID: #imageOfEarth<br>Visual:<br>Performer: | ion Color<br>Widget<br>#imageOfEarth |
|                                                                                        | Default Click:<br>Mappings Selector:                                        |                                      |
|                                                                                        | Apply Cancel                                                                | Prev                                 |

この様に書くと、 Visual に #imageOfEarth と入力して、 Apply すると、

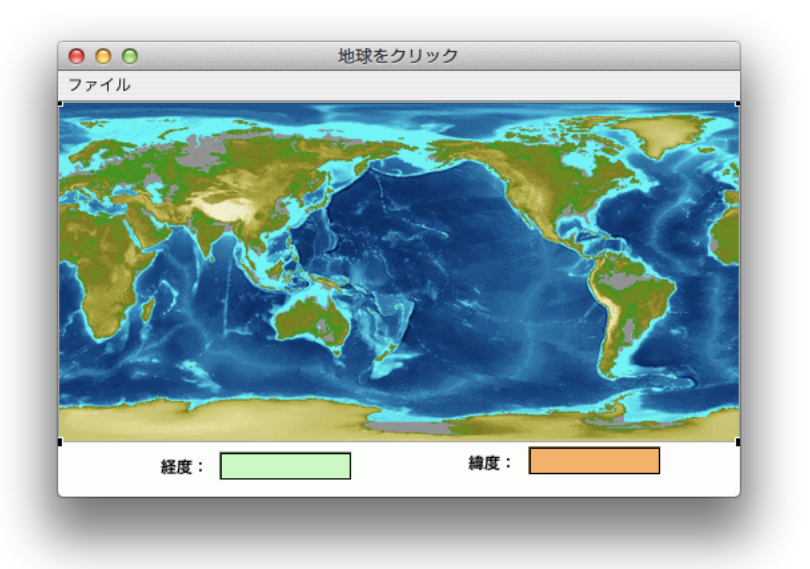

# こんな感じ

resources の中から imageOfEarth を探している 実態は画像を用意してくれるメソッド

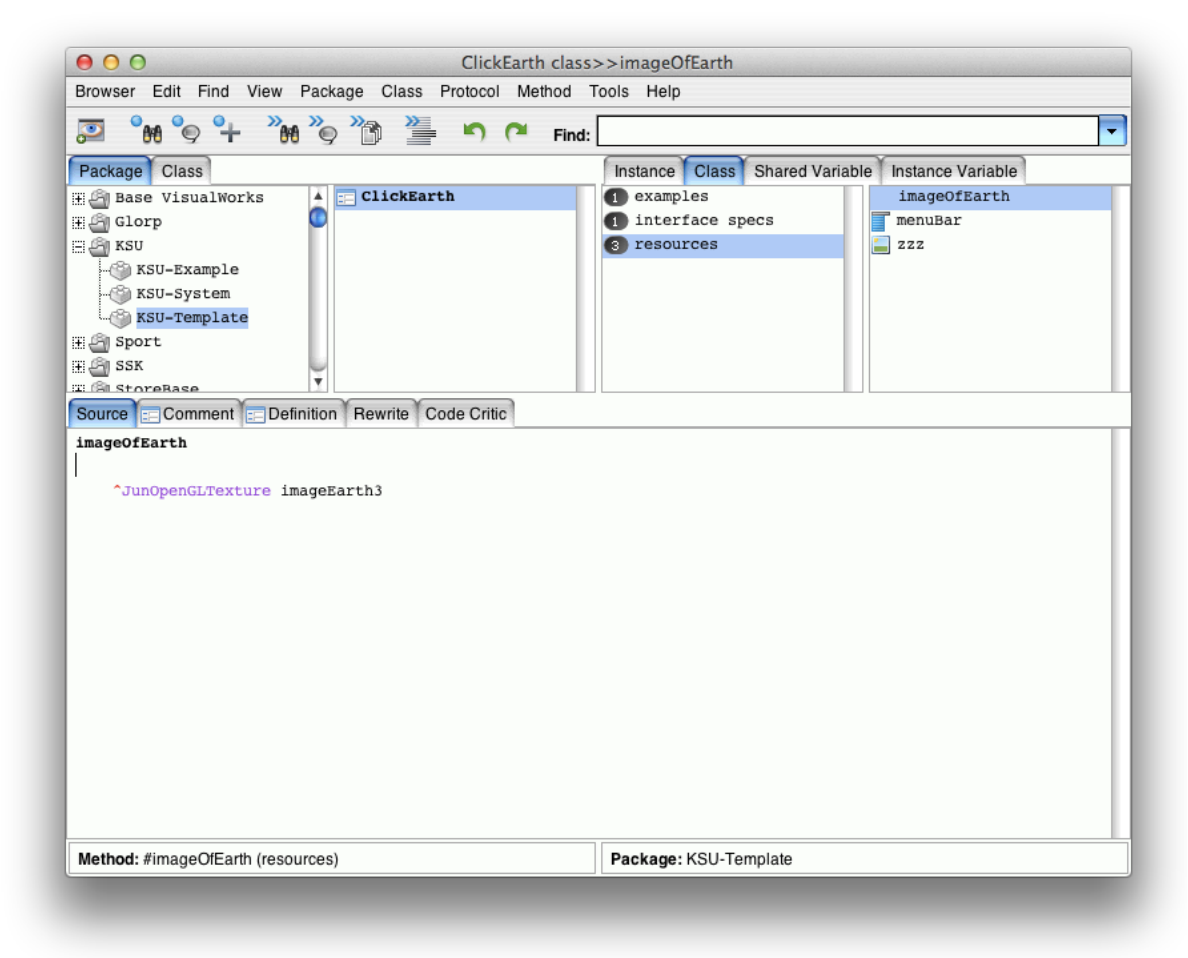

自分で画像を追加するには

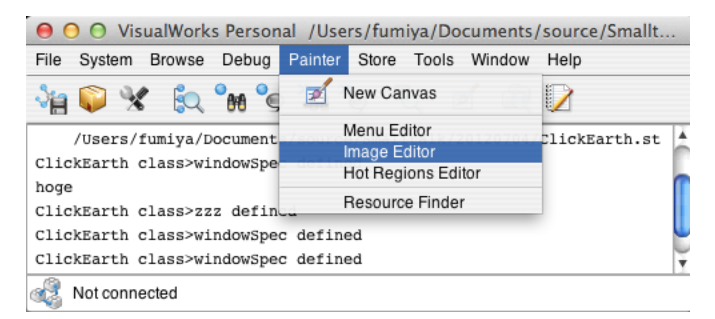

Image Editor を使う

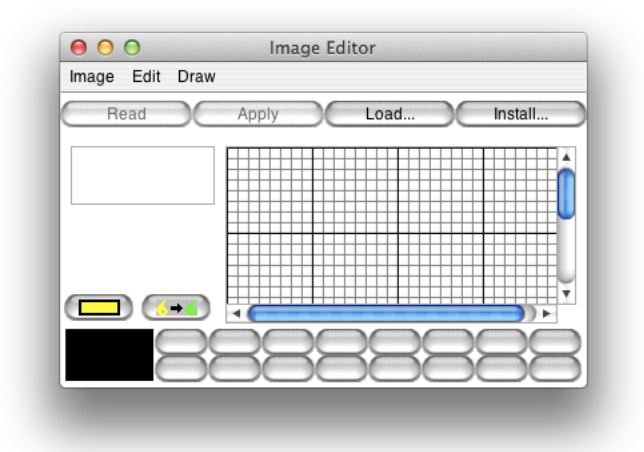

Install を押すと、 Install 先を聞かれる

| Class:  |           |     |
|---------|-----------|-----|
|         |           | G   |
| Selecto | or:       |     |
|         |           | ] • |
|         |           |     |
| (       | OK Cancel |     |

| clickEarth   |          |  |
|--------------|----------|--|
| Classes:     |          |  |
| = ClickEarth | in {KSU} |  |
|              |          |  |
|              |          |  |
|              |          |  |
|              |          |  |
|              |          |  |
|              |          |  |
|              |          |  |
|              |          |  |

Selector に zzz 等と入れると、

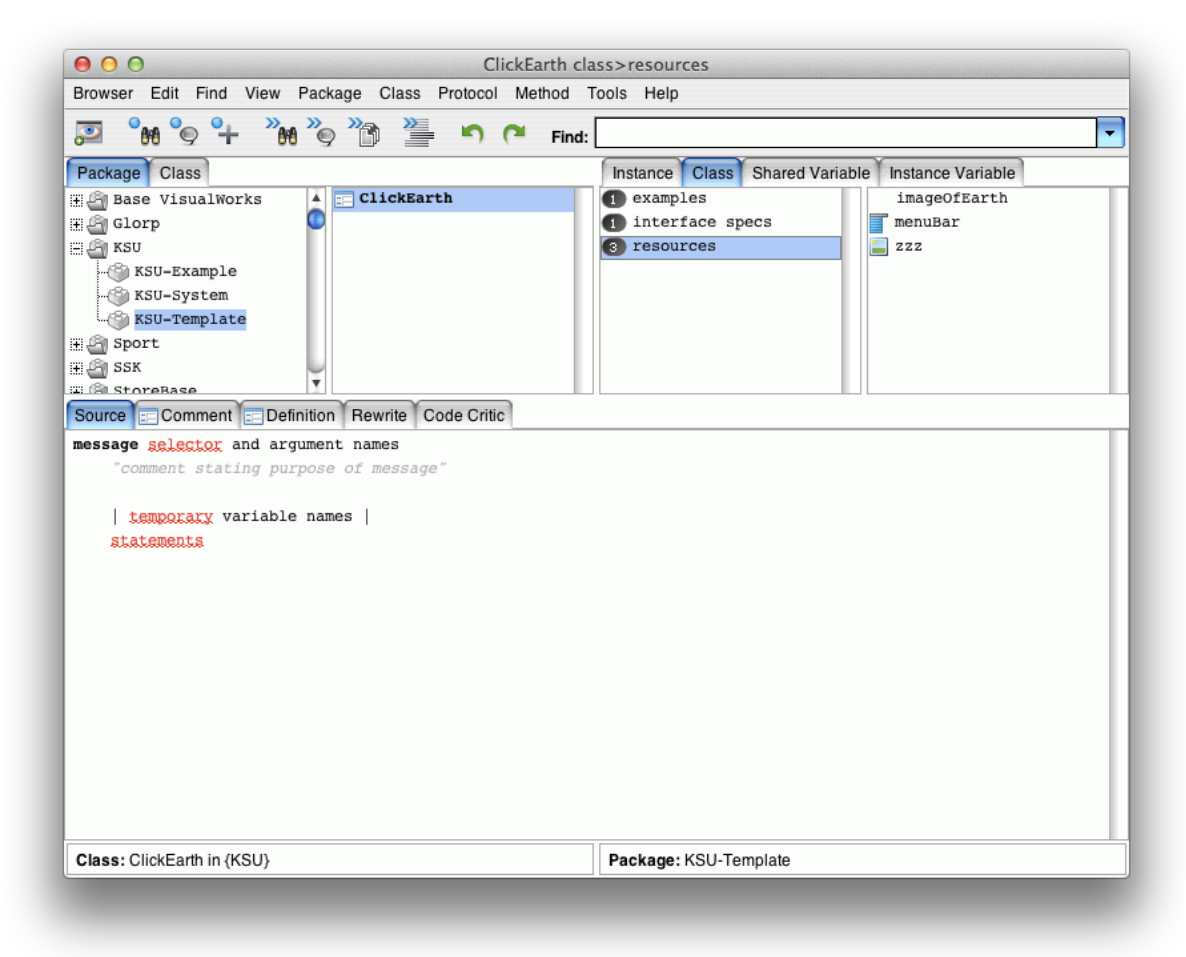

こんな感じでふえる ペインタに戻って

| & D & & T                                                               |                                               |                                |
|-------------------------------------------------------------------------|-----------------------------------------------|--------------------------------|
| Main Window : 地球<br>imageOfEarth<br>A longitudeLabel<br>A latitudeLabel | Basics Details Pos<br>Clic<br>ID: #imageOfEar | ition Color<br>ck Widget<br>th |
| latitudeField                                                           | Visual:<br>Performer:                         | #imageOfEarth                  |
|                                                                         | Default Click:<br>Mappings Selector:          | #clicked:                      |
|                                                                         | Apply Cancel                                  | Prev                           |

Default Click: に #clicked: とする

経度と緯度の Filed の Aspect を指定

| GUI F       Edit Tools Layout A       愛公 念~ 祭 型       Main Window : 地球 | Painter Tool on<br>rrange Grid L<br>I I C Basics I | : 地球をクリック<br>ook Special Help<br>の<br>Details Position Fly-by Help V |
|------------------------------------------------------------------------|----------------------------------------------------|----------------------------------------------------------------------|
| A longitudeLabel                                                       | Aspect:<br>Menu:<br>ID:<br>Type:                   | Input Field #longitudeField #longitudeFiled String                   |
|                                                                        | Format:                                            |                                                                      |
|                                                                        | Apply Can                                          | Prev Next                                                            |

| edit Tous Layout A | Aspect:<br>Menu:<br>ID:<br>Type:<br>Format: | Look Special Help |
|--------------------|---------------------------------------------|-------------------|
|                    |                                             |                   |

### ここまで出来たら Install

Filed の実態はコレ KSU-Template, Instance, aspects, latitudeField

#### latitudeField

latitudeField ifNil: [latitudeField := String new asValue]. ^latitudeField

KSU-Template, Instance, aspects, longitudeField

## longitudeField

longitudeField ifNil: [longitudeField := String new asValue]. ^longitudeField

imageOfEarth の #clicked: の実態はコレ KSU-Template, Instance, actions, clicked:

# clicked: thePoint

I aPoint aWrapper aSensor aBoolean I aPoint := thePoint. (aWrapper := self builder ifMit: [^nil] ifMotNii: [naBuilder I aBuilder componentAt: #imageOfEarth]) ifNii: [^nil]. aSensor := aWrapper widget controller sensor. JunCursors crossCursor showWhile: [aBoolean := true. [aBoolean := true. [aBoolean := true. [aPoint := aSensor cursorPoint. aPoint y = 0 ifTrue: [aPoint := aPoint x @ JunGeometry accuracy]. (self pictureOfEarth bounds containsPoint: aPoint) ifTrue: [self updateLongitudeField: aPoint; updateViewfinderOfEarth. aPoint. aBoolean := aSensor shiftDown]]]

赤色文字部分が重要で、座標位置の更新をしている部分

この時点で example1 を実行してみると、

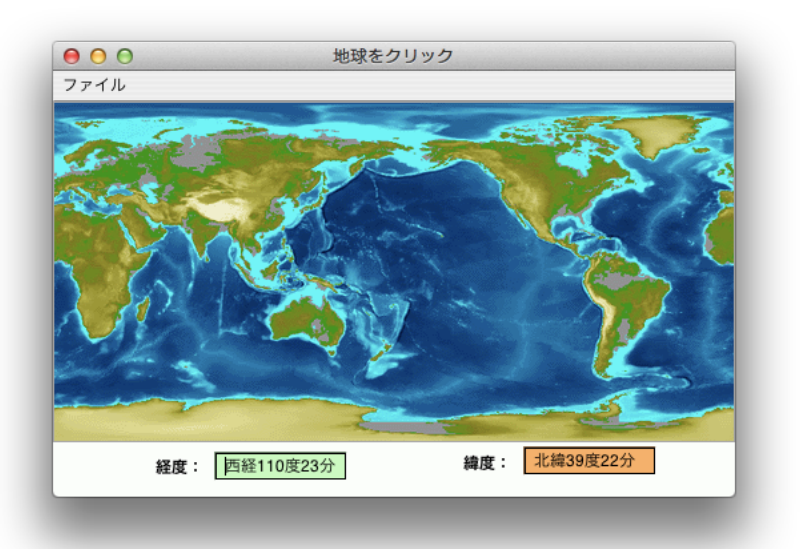

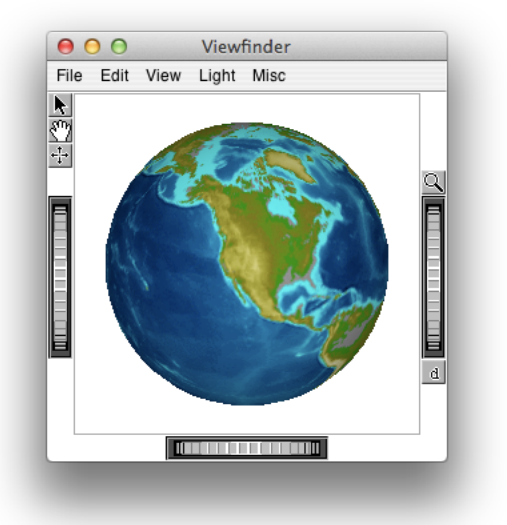

ちゃんと動いた。

この時点では、 click を離したときにしか反応しない。 例えば、ドラッグをしてもくるくる回らない。

ここまでの話で imageOfEarth の ID を使っていないけど、 imageOfEarth の ID はドラッグ機能を実装するときに使う(既にこのコードでは使われている)

本当に #imageOfEarth を使っている人がいるのか探してみる 探したいものに対して右クリックして、 Senders を選んで一番上の imageOfEarth を選択すると

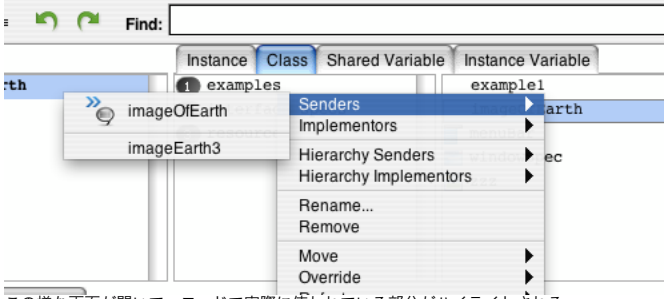

この様な画面が開いて、コードで実際に使われている部分がハイライトされる

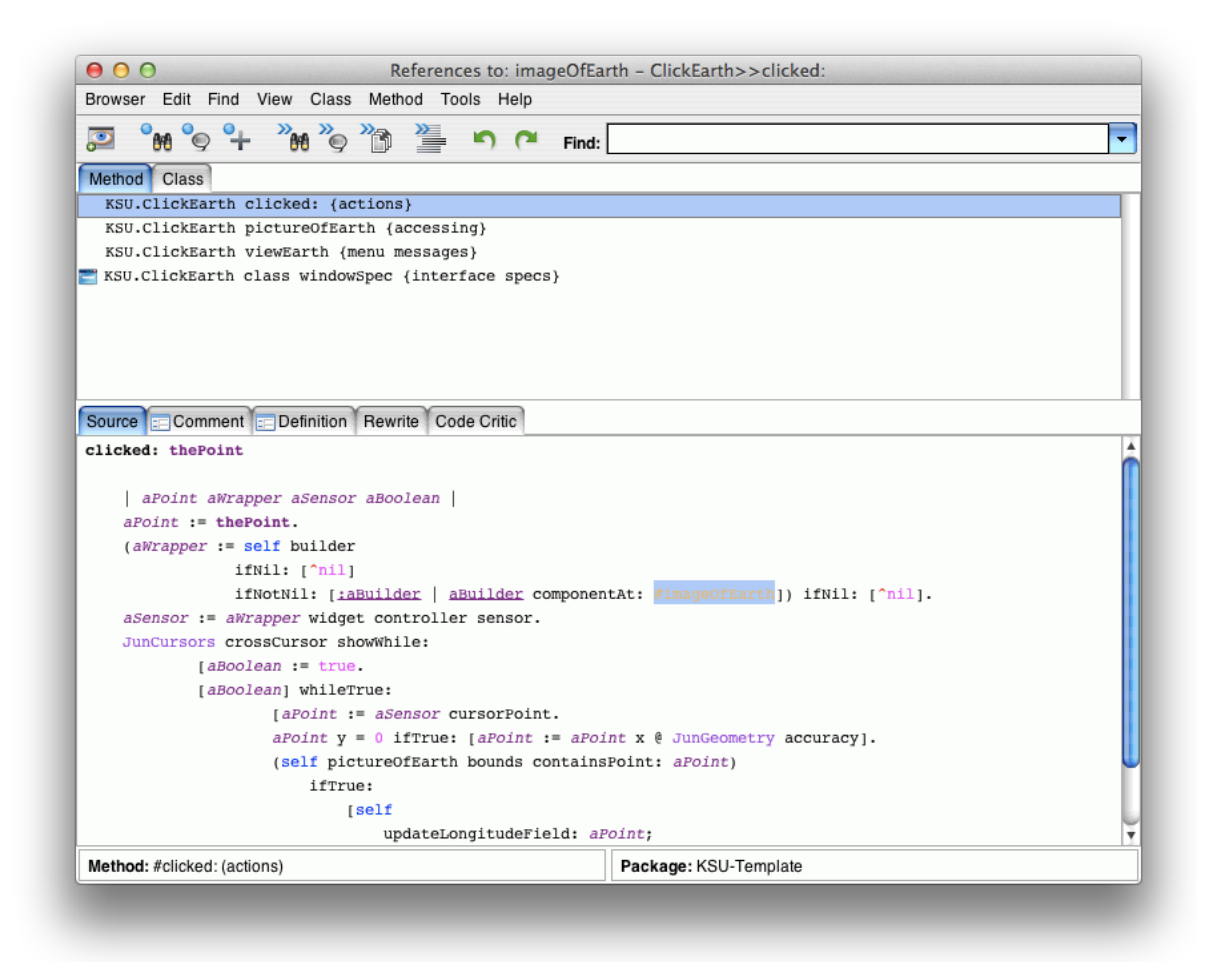

Smalltalk における MVC の関係

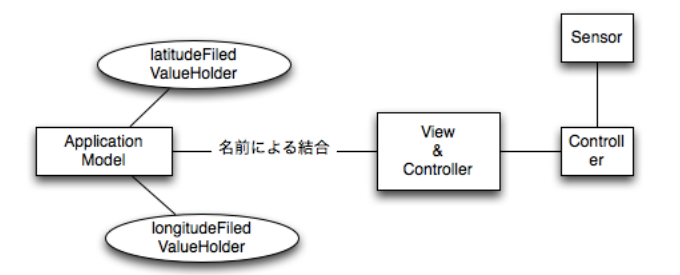

Application Model 側から Sensor の値(クリックした座標など)が欲しければ、 Builder に対して ID を指定して そこから Sensor をもらってくる

View & Controller は Filed どの Filed とヒモ付けるかに関しては、 aspects に指定して、 Application Model に どれと対応付けるべきか聞きに行く

Model と View & Controller は名前による結合だけで、疎な結合をしてる

menuBar の Source を見ると、設計図があって、 decode してそれを返せと書いてある KSU-Template, ClickEarth, Class, resources, menuBar

### menuBar

"Tools.MenuEditor new openOnClass: self andSelector: #menuBar"

青色部分を inspect it してみると、

| 00                                                                                                    | a Menu         |
|----------------------------------------------------------------------------------------------------|----------------|
| Object Edit Go History Explo                                                                                                    | ore Tools Help |
| Image: A state of the state of the state | ₩.             |
| Basic Methods                                                                                                    |                |
| self                                                                                                    | a Menu         |
| adornment                                                                                                    |                |
| groupSizes                                                                                                    |                |
| items                                                                                                    |                |
|                                                                                                    | _              |
| self startUp                                                                                                    |                |
|                                                                                                    |                |
|                                                                                                    |                |
|                                                                                                    |                |
|                                                                                                    |                |
|                                                                                                    |                |
|                                                                                                    |                |

Menu が返ってくる workspace を開いて self startUp とすると

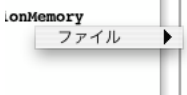

menuBar が出てくる

既に clicked: があるけど、(現在のバージョンは良い感じに修正されているので)古いバージョンで話を進めために 現在のバージョンはバックアップしておく clicked: thePoint

I aPoint aWrapper aSensor aBoolean I aPoint := thePoint. (aWrapper := self builder ifNil: [^nil]

以下省略

先頭に \_ を付けて accept

古いバージョンを改めて作る KSU-Template, ClickEarth, Instance, actions, clicked:

clicked: aPoint

(self pictureOfEarth bounds containsPoint: aPoint) ifFalse: [^nil].

self updateLongitudeField: aPoint; updateLatitudeField: aPoint; updateViewfinderOfEarth: aPoint

それを修正 KSU-Template, ClickEarth, Instance, actions, clicked:

clicked: aPoint

l aSensor l (self pictureOfEarth bounds containsPoint: aPoint) ifFalse: [^nil]. self updateLatitudeField: aPoint; updateLatitudeField: aPoint; updateViewfinderOfEarth: aPoint. aSensor := (self controllerAt: #imageOfEarth) sensor. "<-- Click Widget の sensor をもらう"

aSensor altDown inspect "<-- alt(option) キーが押されているかを inspect して確認"

昔は yellowButton などと呼んでいたけど、 Windows のせいで alt キーと… KSU-Template, ClickEarth, Instance, actions, clicked:

clicked: aPoint

I aSensor I (self pictureOfEarth bounds containsPoint: aPoint) ifFalse: [^nil]. self updateLongitudeField: aPoint; updateLatitudeField: aPoint; updateViewfinderOfEarth: aPoint. aSensor := (self controllerAt: #imageOfEarth) sensor.

```
[aSensor altDown] whileTrue: "<-- alt キーを押し続けている間は"
            [Processor yield.
Transcript
                cr;
                show: aSensor cursorPoint printString]
clicked (クリックをやめた後)が呼ばれたあとに alt が押されていたら反応する
ドラッグではない
KSU-Template, ClickEarth, Instance, actions, clicked:
```

clicked: aPoint

I aBlock aSensor I aBlock := . [:thePoint I (self pictureOfEarth bounds containsPoint: thePoint) ifFalse: [^nil]. self updateLongitudeField: thePoint; updateLatitudeField: thePoint; updateViewfinderOfEarth: thePoint]. aBlock value: aPoint. aSensor := (self controllerAt: #imageOfEarth) sensor. [aSensor altDown] whileTrue: [Processor yield. aBlock value: aSensor cursorPoint]

コードクローンがあると嫌なので、座標アップデート部分をクロージャ化して、更新するように

ドラッグ状態(alt キーが押された状態)で北極の方を超えると

| 00                                  | Exception                                                                        |
|-------------------------------------|----------------------------------------------------------------------------------|
|                                     | Unhandled exception: Cannot divide<br>a number by zero                           |
| Deb                                 | ug Proceed Terminate                                                             |
|                                     | Copy Stack                                                                       |
| Double cl<br>Double>><<br>Double>>/ | <pre>lass(ArithmeticVlector:arg:errorString:<br/>quotientFromDouble:<br/>/</pre> |
| Jun3dPoir                           | nt>>/                                                                            |
| Jun3dPoir                           | nt(JunPoint)>>retry:coercing:                                                    |

zero で割るなと怒られる 北極の方に座標を出すときに除算が含まれているので、こうなってしまう

clicked: aPoint

| I aBlock aSensor I<br>aBlock :=                                       |
|-----------------------------------------------------------------------|
| [:thePoint ]                                                          |
| thePoint y = 0 ifTrue: [thePoint y: JunGeometry accuracy].            |
| (self pictureOfEarth bounds containsPoint: thePoint) ifFalse: [^nil]. |
| self                                                                  |
| updateLongitudeField: thePoint;                                       |
| updateLatitudeField: thePoint;                                        |
| updateViewfinderOfEarth: thePoint].                                   |
| aBlock value: aPoint.                                                 |
| aSensor := (self controllerAt: #imageOfEarth) sensor.                 |
| [aSensor altDown] whileTrue:                                          |
| [Processor yield.                                                     |
| aBlock value: aSensor cursorPoint]                                    |
|                                                                       |

青色部分を inspect すると

| Object Edit                                                                                                    | Go His | ets esse | re Tools | Help |  |   |
|----------------------------------------------------------------------------------------------------|--------|----------|----------|------|--|---|
| Basic Metho<br>23 🚨 self                                                                                                    | ods    | 1        | 1.0d-12  |      |  | T |
| <ul> <li><i>IEEE FOIT</i></li> <li>1</li> <li>2</li> <li>2</li> <li>3</li> <li>3</li> <li>4</li> <li>5</li> <li>6</li> <li>7</li> </ul> | nula   | ×        |          |      |  |   |
|                                                                                                    |        |          |          |      |  |   |

```
限りなく 0 に近い値なので、これで 0 除算はでなくなる
```

```
この時点では、メルカトル図法の地図からはみ出ると、それ以降、更新されなくなる
バックアップを取った元のコードでは、その問題は起きない
KSU-Template, ClickEarth, Instance, actions, _clicked:
_clicked: thePoint
       I aPoint aWrapper aSensor aBoolean I aPoint := thePoint.
      (aWrapper := self builder

iffNil: [^nil]

iffNotNil: [:aBuilder | aBuilder componentAt: #imageOfEarth]) ifNil: [^nil].

aSensor := aWrapper widget controller sensor.

JunCursors crossCursor showWhile:

[aBoolean] whileTrue:

[aBoolean] whileTrue:

[aBoolean] whileTrue:

[aPoint := aSensor cursorPoint.

aPoint y = 0 ifTrue: [aPoint := aPoint x @ JunGeometry accuracy].

(self pictureOfEarth bounds containsPoint: aPoint)

ifTrue:
       (aWrapper := self builder
                                                     [self
                                                            updateLongitudeField: aPoint;
                                                     updateLatitudeField: aPoint;
updateViewfinderOfEarth: aPoint.
aBoolean := aSensor shiftDown]]]
それを直すために ifFalse で nil を返して抜け出しているので、逆に ifTrue の時だけ更新する様にして
抜け出すことがないようにすると動き続けるようになる
KSU-Template, ClickEarth, Instance, actions, clicked:
clicked: aPoint
       I aBlock aSensor I
        aBlock :=
                      [:thePoint I
                      thePoint y = 0 ifTrue: [thePoint y: JunGeometry accuracy].
(self pictureOfEarth bounds containsPoint: thePoint)
                              ifTrue:
[self
                                            updateLongitudeField: thePoint;
updateLatitudeField: thePoint;
updateViewfinderOfEarth: thePoint]].
```

aBlock value: aPoint. aSensor := (self controllerAt: #imageOfEarth) sensor. [aSensor altDown] whileTrue: [Processor yield. aBlock value: aSensor cursorPoint]